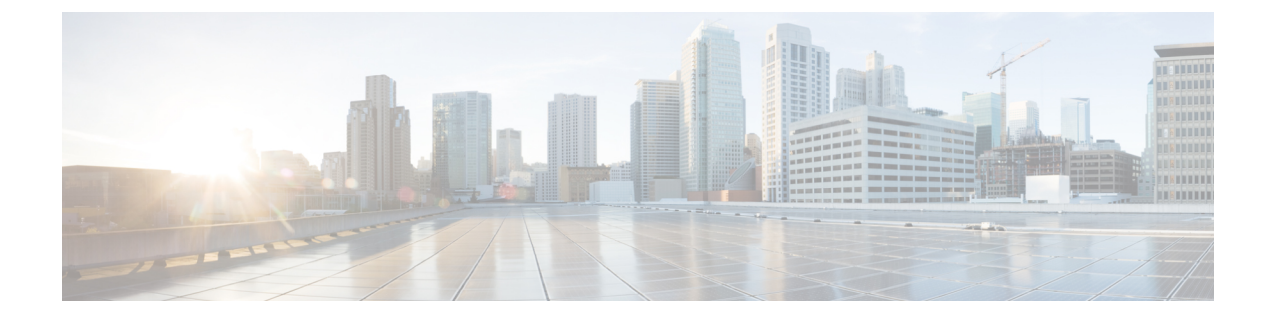

## IP ソース ガードの設定

IP ソースガード(IPSG)は、ルーティングされないレイヤ2インターフェイス上のIPトラフィックを制限するセキュリティ機能で、DHCPスヌーピングバインディングデータベースと手動で設定されたIP ソースバインディングに基づいてトラフィックをフィルタリングすることで実現されます。

この章は、次の内容で構成されています。

- 機能情報の確認, 1 ページ
- IP ソースガードの概要, 2 ページ
- IP ソースガードの設定方法,5ページ
- IP ソース ガードのモニタリング, 11 ページ
- Additional References,  $11 \sim \checkmark$

### 機能情報の確認

ご使用のソフトウェア リリースでは、このモジュールで説明されるすべての機能がサポートされ ているとは限りません。最新の機能情報と注意事項については、ご使用のプラットフォームとソ フトウェア リリースに対応したリリース ノートを参照してください。

プラットフォームのサポートおよびシスコソフトウェアイメージのサポートに関する情報を検索 するには、Cisco Feature Navigator を使用します。Cisco Feature Navigator には、http://www.cisco.com/ go/cfn からアクセスします。Cisco.com のアカウントは必要ありません。

### IP ソース ガードの概要

IPSG

ネイバーの IP アドレスを使用する場合に、トラフィック攻撃を防ぐために IP ソース ガードを使 用でき、そして信頼できないインターフェイスで DHCP スヌーピングがイネーブルの場合に、IP アドレスを使用しようとすると、IP ソース ガードをイネーブルにできます。

インターフェイス上でIPSGをイネーブルにすると、スイッチは、DHCPスヌーピングにより許可 された DHCP パケットを除き、このインターフェイスで受信したすべての IP トラフィックをブ ロックします。

スイッチは IP アドレスをポートにバインドするためにハードウェアの発信元 IP 検索テーブルを 使用します。 IP および MAC のフィルタリングでは、送信元 IP 検索および送信元 MAC 検索が組 み合わせが使用されます。送信元 IP アドレスを使用する IP トラフィックでは、バインディング テーブルが許可され、他のすべてのトラフィックは拒否されます。

IP ソースバインディングテーブルには、DHCP スヌーピングで学習されたバインディング、また は手動で設定されたバインディング(スタティック IP 送信元バインディング)があります。この テーブルのエントリには IP アドレスと、関連 MAC アドレス、および関連 VLAN 番号がありま す。 スイッチは、IP ソース ガードがイネーブルにされている場合だけ、IP ソース バインディン グテーブルを使用します。

IPSGは、アクセスポートおよびトランクポートを含むレイヤ2ポートだけでサポートされます。 送信元 IP アドレスと送信元 IP および MAC アドレス フィルタリングで IPSG を設定できます。

### スタティック ホスト用 **IP** ソース ガード

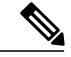

(注) アップリンク ポート、またはトランク ポートで、スタティック ホスト用 IP ソース ガード (IPSG)を使用しないでください。

スタティックホスト用 IPSG は、IPSG の機能を DHCP ではない、スタティックな環境に拡張する ものです。これまでの IPSG は、DHCP スヌーピングにより作成されたエントリを使用して、ス イッチに接続されたホストを検証していました。ホストから受信したトラフィックのうち、有効 な DHCP を持たないものはすべてドロップされます。このセキュリティ機能によって、ルーティ ングされないレイヤ2インターフェイス上の IPトラフィックが制限されます。この機能は、DHCP スヌーピング バインディング データベース、および手動で設定された IP ソース バインディング に基づいてトラフィックをフィルタリングします。前バージョンの IPSG では、IPSG を動作させ るために DHCP 環境が必要でした。

スタティックホスト用 IPSG では、DHCP なしで IPSG を動作させることができます。スタティックホスト用 IPSG は、ポート ACL をインストールするために IP デバイス トラッキング テーブル エントリに依存していまます。このスイッチは、指定されたポートで有効なホストのリストを維持するために、ARP リクエスト、またはその他の IP パケットに基づいてスタティック エントリ を作成します。また、指定されたポートにトラフィックを送信できるホストの数を指定すること もできます。これはレイヤ3でのポートセキュリティと同じです。

スタティックホスト用 IPSG はダイナミックホストもサポートしています。ダイナミックホスト が、IP DHCP スヌーピング テーブルに存在する DHCP が割り当てられた IP アドレスを受信する と、IP デバイス トラッキング テーブルは同じエントリを学習します。 スタック化環境では、マ スターのフェールオーバーが発生すると、メンバ ポートに接続されたスタティック ホストの IP ソース ガード エントリは、そのまま残ります。 show ip device tracking all 特権 EXEC コマンドを 入力すると、IP デバイス トラッキング テーブルには、これらのエントリが ACTIVE であると表 示されます。

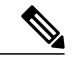

(注)

複数のネットワークインターフェイスを持つ IP ホストの一部は、ネットワークインターフェ イスに無効なパケットを注入することができます。この無効なパケットには、ソース アドレ スとして、別のホスト ネットワーク インターフェイスの IP アドレス、または MAC アドレス が含まれます。この無効パケットは、スタティックホスト用 IPSG がホストに接続され、無効 な IP アドレス バインディングまたは MAC アドレス バインディングが学習されて、有効なバ インディングが拒否される原因となります。ホストによる無効なパケットの注入を回避する 方法については、対応するオペレーティング システムとネットワーク インターフェイスのベ ンダーにお問い合わせください。

最初、スタティックホスト用 IPSG は ACL ベースのスヌーピング メカニズムを通じて、動的に IPバインディング、またはMACバインディングを学習します。IPバインディング、またはMAC バインディングは、ARPパケット、および IPパケットにより、スタティックホストから学習さ れます。これらはデバイストラッキングデータベースに保存されます。指定されたポートで動 的に学習、または静的に設定された IP アドレスの数が最大値に達した場合、新しい IP アドレス を持つパケットはすべて、ハードウェアによりドロップされます。何らかの理由で移動された、 またはなくなったホストを解決するために、スタティックホスト用 IPSG は IP デバイストラッキ ングを活用して、動的に学習した IP アドレスバインディングをエージング アウトします。この 機能は、DHCP スヌーピングとともに使用できます。 複数バインディングは、DHCP ホストとス タティックホストの両方に接続されたポートに確立されます。たとえば、バインディングは、デ バイストラッキング データベースと DHCP スヌーピング バインディング データベースの両方に 保存されます。

### IP ソース ガードの設定時の注意事項

 スタティック IP バインディングは、非ルーテッドポートだけで設定できます。 ルーテッド インターフェイスで ip source binding mac-address vlan vlan-id ip-address interface interface-id グローバル コンフィギュレーション コマンドを入力すると、次のエラー メッセージが表示 されます。

Static IP source binding can only be configured on switch port.

- ・送信元 IP フィルタリング機能を持つ IP ソース ガードがインターフェイスでイネーブルにされている場合、このインターフェイスのアクセス VLAN で、DHCP スヌーピングをイネーブルにしておく必要があります。
- 複数の VLAN を持つトランク インターフェイス上で IP ソース ガードをイネーブルにし、これらすべての VLAN で DHCP スヌーピングをイネーブルにした場合、すべての VLAN に、送信元 IP アドレス フィルタが適用されます。

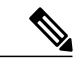

- (注) IP ソース ガードがイネーブルにされているときに、トランクインターフェイスの VLAN 上で DHCP スヌーピングをイネーブル、またはディセーブルにした場合、スイッチは適切にトラフィックをフィルタリングできない可能性があります。
- EtherChannels では、IP ソース ガードはサポートされません。
- この機能は、802.1x ポートベースの認証がイネーブルにされている場合にイネーブルにできます。
- IP ソース ガード スマート ロギングを設定すると、指定されたアドレスや DHCP によって学習されたアドレス以外の送信元アドレスを持つパケットは拒否され、そのパケットの内容がNetFlow 収集装置に送信されます。この機能を設定する場合は、スマートロギングがグローバルにイネーブルになっていることを確認してください。
- スイッチスタックでは、IP ソースガードがスタックメンバーインターフェイスに設定されていて、no switch stack-member-number provision グローバル コンフィギュレーション コマンドの入力によりそのスイッチの設定を削除した場合、インターフェイス スタティックバインディングはバインディングテーブルから削除されますが、実行コンフィギュレーションからは削除されません。switch stack-member-number provision コマンドを入力することによって、スイッチを再度プロビジョニングした場合、バインディングは復元されます。

実行コンフィギュレーションからバインディングを削除するには、no switch provision コマ ンドを入力する前に IP ソース ガードをディセーブルにする必要があります。 インターフェ イスがバインディングテーブルから削除される間にスイッチがリロードされると、設定も削 除されます。

## IP ソース ガードの設定方法

## IP ソース ガードのイネーブル化

### 手順の概要

- 1. configure terminal
- **2. interface** *interface-id*
- **3.** ip verify source [mac-check ]
- 4. exit
- 5. ip source binding mac-address vlan vlan-id ip-address interface interface-id
- 6. end

#### 手順の詳細

|               | コマンドまたはアクション                                                                                         | 目的                                                                                      |
|---------------|----------------------------------------------------------------------------------------------------|-----------------------------------------------------------------------------------------|
| ステップ1         | configure terminal                                                                                   | グローバルコンフィギュレーションモードを開始しま<br>す。                                                          |
|               | 例:                                                                                                   |                                                                                         |
|               | Switch# configure terminal                                                                           |                                                                                         |
| ステップ <b>2</b> | interface interface-id                                                                               | 設定するインターフェイスを指定して、インターフェ<br>イス コンフィギュレーション モードを開始します。                                   |
|               | 例:                                                                                                   |                                                                                         |
|               | Switch(config) # interface gigabitethernet 1/0/1                                                     |                                                                                         |
| ステップ3         | ip verify source [mac-check ]                                                                        | 送信元 IP アドレス フィルタリングによる IP ソース<br>ガードをイネーブルにします。                                         |
|               | 例:<br>Switch(config-if)# ip verify source                                                            | (任意) <b>mac-check</b> :送信元 IP アドレスによる IP ソー<br>ス ガードおよび MAC アドレス フィルタリングをイ<br>ネーブルにします。 |
| ステップ4         | exit                                                                                                 | グローバル コンフィギュレーション モードに戻りま<br>す.                                                         |
|               | 例:                                                                                                   |                                                                                         |
|               | Switch(config-if)# exit                                                                              |                                                                                         |
| ステップ5         | <b>ip source binding</b> mac-address <b>vlan</b> vlan-id<br>ip-address <b>interface</b> interface-id | スタティックIPソースバインディングを追加します。                                                               |

|       | コマンドまたはアクション                                                                                                | 目的                                 |
|-------|----------------------------------------------------------------------------------------------------|------------------------------------|
|       | 例:                                                                                                    | スタティック バインディングごとにこのコマンドを入<br>力します。 |
|       | <pre>Switch(config)# ip source binding 0100.0230.0002 vlan 11 10.0.0.4 interface gigabitethernet1/0/1</pre> |                                    |
| ステップ6 | end                                                                                                    | 特権 EXEC モードに戻ります。                  |
|       | 例:                                                                                                    |                                    |
|       | Switch(config)# <b>end</b>                                                                                  |                                    |

VLAN 10 および 11 上の送信元 IP および MAC アドレスのフィルタリングを使用した IP ソース ガー ドのイネーブル化

```
Switch# configure terminal
Enter configuration commands, one per line. End with CNTL/Z.
Switch(config)# interface gigabitethernet 1/0/1
Switch(config-if)# ip verify source
Switch(config)# ip source binding 0100.0022.0010 vlan 10 10.0.0.2 interface gigabitethernet
1/0/1
Switch(config)# ip source binding 0100.0230.0002 vlan 11 10.0.0.4 interface gigabitethernet
1/0/1
Switch(config)# end
```

### レイヤ2アクセス ポートでのスタティック ホスト用 IP ソース ガード の設定

スタティックホスト用 IPSG を動作させるには、ip device tracking maximum *limit-number* インターフェイス コンフィギュレーション コマンドをグローバルに設定する必要があります。 このコマ ンドをポートに対して実行したが、IP デバイストラッキングをグローバルにイネーブルにしてい ない、または IP device tracking maximum をそのインターフェイスに対して設定していない場合は、 スタティック ホストの IPSG によって、そのインターフェイスからの IP トラフィックはすべて拒 否されます。

### 手順の概要

- 1. configure terminal
- 2. ip device tracking
- **3. interface** *interface-id*
- 4. switchport mode access
- 5. switchport access vlan vlan-id
- 6. ip verify source[tracking] [mac-check ]
- 7. ip device tracking maximum number
- 8. end

### 手順の詳細

|       | コマンドまたはアクション                                            | 目的                               |
|-------|---------------------------------------------------------|----------------------------------|
| ステップ1 | configure terminal                                      | グローバルコンフィギュレーションモードを開始します。       |
|       | 例:                                                      |                                  |
|       | Switch# configure terminal                              |                                  |
| ステップ2 | ip device tracking                                      | IP ホストテーブルをオンにし、IP デバイストラッキング    |
|       | 例:                                                      | をクローバルにイ ホーノルにしまり。               |
|       | Switch(config)# <b>ip device tracking</b>               |                                  |
| ステップ3 | interface interface-id                                  | インターフェイスコンフィギュレーションモードを開始し<br>ナナ |
|       | 例:                                                      |                                  |
|       | Switch(config)# interface<br>gigabitethernet 1/0/1      |                                  |
| ステップ4 | switchport mode access                                  | アクセスとしてポートを設定します。                |
|       | 例:                                                      |                                  |
|       | Switch(config-if)# switchport mode<br>access            |                                  |
| ステップ5 | switchport access vlan vlan-id                          | このポートに VLAN を設定します。              |
|       | 例:                                                      |                                  |
|       | <pre>Switch(config-if)# switchport access vlan 10</pre> |                                  |

|       | コマンドまたはアクション                                                    | 目的                                                                                                    |
|-------|-----------------------------------------------------------------|----------------------------------------------------------------------------------------------------|
| ステップ6 | ip verify source[tracking] [mac-check ]                         | 送信元 IP アドレス フィルタリングによる IP ソース ガード<br>をイネーブルにします。                                                                 |
|       | 例:<br>Switch(config-if)# ip verify source<br>tracking mac-check | (任意) <b>tracking</b> :スタティックホスト用 IP ソースガード<br>をイネーブルにします。                                                        |
|       |                                                                 | (任意) <b>mac-check</b> :MAC アドレス フィルタリングをイ<br>ネーブルにします。                                                           |
|       |                                                                 | ip verify source tracking mac-check コマンドは、MAC アド<br>レスフィルタリングのあるスタティックホストに対してIP<br>ソース ガードをイネーブルにします。            |
| ステップ1 | ip device tracking maximum number<br>例:                         | そのポートで、IPデバイストラッキングテーブルにより許可されるスタティックIP数の上限を設定します。指定できる範囲は1~10です。最大値は10です。                                       |
|       | <pre>Switch(config-if)# ip device tracking maximum 8</pre>      | <ul> <li>(注) ip device tracking maximum limit-number インター<br/>フェイス コンフィギュレーション コマンドを設<br/>定する必要があります。</li> </ul> |
| ステップ8 | end                                                             | 特権 EXEC モードに戻ります。                                                                                                |
|       | 例:<br>Switch(config)# <b>end</b>                                |                                                                                                    |

#### **8**つの例

次に、インターフェイス上でスタティックホストを使って IPSG を停止する例を示します。

Switch(config-if)# no ip verify source Switch(config-if)# no ip device tracking max

次に、ポート上でスタティック ホストを使って IPSG をイネーブルにする例を示します。

Switch(config)# ip device tracking
Switch(config-if)# ip device tracking maximum 10
Switch(config-if)# ip verify source tracking

次に、レイヤ2アクセスポートに対してスタティックホストの IPSG と IP フィルタをイネーブル にしてから、インターフェイス Gi1/0/3 上の有効な IP バインディングを確認する例を示します。

Switch# configure terminal Enter configuration commands, one per line. End with CNTL/Z. Switch(config)# ip device tracking Switch(config)# interface gigabitethernet1/0/3 Switch(config-if)# switchport mode access Switch(config-if)# switchport access vlan 10 Switch(config-if)# ip device tracking maximum 5 Switch(config-if)# ip verify source tracking
Switch(config-if)# end

#### Switch# show ip verify source

| Interface | Filter-type | Filter-mode | IP-address | Mac-address | Vian |
|-----------|-------------|-------------|------------|-------------|------|
|           |             |             |            |             |      |
| Gi1/0/3   | ip trk      | active      | 40.1.1.24  |             | 10   |
| Gi1/0/3   | ip trk      | active      | 40.1.1.20  |             | 10   |
| Gi1/0/3   | ip trk      | active      | 40.1.1.21  |             | 10   |

次に、レイヤ2アクセスポートに対してスタティックホストのIPSGとIP-MACフィルタをイネー ブルにしてから、インターフェイスGi1/0/3上の有効なIP-MACバインディングを確認し、さらに このインターフェイス上のバインディングの数が最大値に達しているかどうかを確認する例を示 します。

#### Switch# configure terminal Enter configuration commands, one per line. End with CNTL/Z. Switch(config)# ip device tracking Switch(config)# interface gigabitethernet1/0/3 Switch(config-if)# switchport mode access Switch(config-if)# switchport access vlan 1 Switch(config-if)# ip device tracking maximum 5

Switch(config-if)# ip verify source tracking Switch(config-if)# end

#### Switch# show ip verify source

| Interface | Filter-type | Filter-mode | IP-address | Mac-address | Vlan |
|-----------|-------------|-------------|------------|-------------|------|
|           |             |             |            |             |      |
| Gi1/0/3   | ip trk      | active      | deny-all   |             | 1    |

この例は、すべてのインターフェイスに対する IP または MAC バインディング エントリをすべて 表示します。CLI はアクティブエントリと非アクティブエントリの両方を表示します。インター フェイスでホストが学習されると、この新しいエントリは、アクティブとマークされます。この ホストをこのインターフェイスから切断し、別のインターフェイスに接続すると、ホストを検出 すると同時に、新しい IP または MAC バインディング エントリがアクティブとして表示されま す。以前のインターフェイスでは、このホストに対する古いエントリが非アクティブとマークさ れます。

#### Switch# show ip device tracking all IP Device Tracking for wireless clients = Enabled Global IP Device Tracking for wired clients = Enabled Global IP Device Tracking Probe Count = 3 Global IP Device Tracking Probe Interval = 30

| IP Address | MAC Address    | Vlan | Interface            | Probe-Timeout | STATE    |
|------------|----------------|------|----------------------|---------------|----------|
| 200.1.1.8  | 0001.0600.0000 | 8    | GigabitEthernet1/0/1 |               | INACTIVE |
| 200.1.1.9  | 0001.0600.0000 | 8    | GigabitEthernet1/0/1 |               | INACTIVE |
| 200.1.1.10 | 0001.0600.0000 | 8    | GigabitEthernet1/0/1 |               | INACTIVE |
| 200.1.1.1  | 0001.0600.0000 | 9    | GigabitEthernet1/0/2 |               | ACTIVE   |
| 200.1.1.1  | 0001.0600.0000 | 8    | GigabitEthernet1/0/1 |               | INACTIVE |
| 200.1.1.2  | 0001.0600.0000 | 9    | GigabitEthernet1/0/2 |               | ACTIVE   |
| 200.1.1.2  | 0001.0600.0000 | 8    | GigabitEthernet1/0/1 |               | INACTIVE |
| 200.1.1.3  | 0001.0600.0000 | 9    | GigabitEthernet1/0/2 |               | ACTIVE   |
| 200.1.1.3  | 0001.0600.0000 | 8    | GigabitEthernet1/0/1 |               | INACTIVE |
| 200.1.1.4  | 0001.0600.0000 | 9    | GigabitEthernet1/0/2 |               | ACTIVE   |
| 200.1.1.4  | 0001.0600.0000 | 8    | GigabitEthernet1/0/1 |               | INACTIVE |
| 200.1.1.5  | 0001.0600.0000 | 9    | GigabitEthernet1/0/2 |               | ACTIVE   |
| 200.1.1.5  | 0001.0600.0000 | 8    | GigabitEthernet1/0/1 |               | INACTIVE |
| 200.1.1.6  | 0001.0600.0000 | 8    | GigabitEthernet1/0/1 |               | INACTIVE |
| 200.1.1.7  | 0001.0600.0000 | 8    | GigabitEthernet1/0/1 |               | INACTIVE |

この例は、すべてのインターフェイスに対するアクティブな IP または MAC バインディングエントリをすべて表示します。

Switch# show ip device tracking all active IP Device Tracking for wireless clients = Enabled Global IP Device Tracking for wired clients = Enabled Global IP Device Tracking Probe Count = 3 Global IP Device Tracking Probe Interval = 30

| IP Address                                                    | MAC Address                                                                            | Vlan                  | Interface                                                                                                    | Probe-Timeout         | STATE                                                    |
|---------------------------------------------------------------|----------------------------------------------------------------------------------------|-----------------------|----------------------------------------------------------------------------------------------------|-----------------------|----------------------------------------------------------|
| 200.1.1.1<br>200.1.1.2<br>200.1.1.3<br>200.1.1.4<br>200.1.1.5 | 0001.0600.0000<br>0001.0600.0000<br>0001.0600.0000<br>0001.0600.0000<br>0001.0600.0000 | 9<br>9<br>9<br>9<br>9 | GigabitEthernet1/0/<br>GigabitEthernet1/0/<br>GigabitEthernet1/0/<br>GigabitEthernet1/0/<br>GigabitEthernet1/0/ | 1<br>1<br>1<br>1<br>1 | ACTIVE<br>ACTIVE<br>ACTIVE<br>ACTIVE<br>ACTIVE<br>ACTIVE |

この例は、すべてのインターフェイスに対する非アクティブな IP または MAC バインディングエ ントリをすべて表示します。このホストは、初めに GigabitEthernet 1/0/1 上で学習され、その後で GigabitEthernet 0/2 に移動しました。 GigabitEthernet1/0/1 上で学習された IP または MAC バイン ディング エントリは、非アクティブとなっています。

Switch# show ip device tracking all inactive IP Device Tracking for wireless clients = Enabled Global IP Device Tracking for wired clients= Enabled Global IP Device Tracking Probe Count = 3 Global IP Device Tracking Probe Interval = 30

| IP Address | MAC Address    | Vlan | Interface            | Probe-Timeout | STATE    |
|------------|----------------|------|----------------------|---------------|----------|
| 200.1.1.8  | 0001.0600.0000 | 8    | GigabitEthernet1/0/1 |               | INACTIVE |
| 200.1.1.9  | 0001.0600.0000 | 8    | GigabitEthernet1/0/1 |               | INACTIVE |
| 200.1.1.10 | 0001.0600.0000 | 8    | GigabitEthernet1/0/1 |               | INACTIVE |
| 200.1.1.1  | 0001.0600.0000 | 8    | GigabitEthernet1/0/1 |               | INACTIVE |
| 200.1.1.2  | 0001.0600.0000 | 8    | GigabitEthernet1/0/1 |               | INACTIVE |
| 200.1.1.3  | 0001.0600.0000 | 8    | GigabitEthernet1/0/1 |               | INACTIVE |
| 200.1.1.4  | 0001.0600.0000 | 8    | GigabitEthernet1/0/1 |               | INACTIVE |
| 200.1.1.5  | 0001.0600.0000 | 8    | GigabitEthernet1/0/1 |               | INACTIVE |
| 200.1.1.6  | 0001.0600.0000 | 8    | GigabitEthernet1/0/1 |               | INACTIVE |
| 200.1.1.7  | 0001.0600.0000 | 8    | GigabitEthernet1/0/1 |               | INACTIVE |

この例は、すべてのインターフェイスに対するすべての IP デバイス トラッキング ホスト エント リの総数を表示します。

Switch# show ip device tracking all count Total IP Device Tracking Host entries: 5 Interface Maximum Limit Number of Entries Gi1/0/3 5

# IP ソース ガードのモニタリング

#### 表 1: 特権 EXEC 表示コマンド

| コマンド                                                                  | 目的                                            |
|-----------------------------------------------------------------------|-----------------------------------------------|
| <b>show ip verify source</b> [ <b>interface</b> <i>interface-id</i> ] | スイッチ上または特定のインターフェイス上の<br>IP ソース ガードの設定を表示します。 |
| <pre>show ip device tracking { all   interface interface-id</pre>     | IP デバイス トラッキング テーブル内のエント<br>リに関する情報を表示します。    |

### 表2:インターフェイス コンフィギュレーション コマンド

| コマンド              | 目的             |
|-------------------|----------------|
| ip がソース トラッキングを確認 | データ ソースを確認します。 |

出力フィールドの詳細については、このリリースに対応するコマンドリファレンスを参照してく ださい。

## **Additional References**

MIBs

| МІВ                  | MIBs Link                                                                                                    |
|----------------------|----------------------------------------------------------------------------------------------------|
| 本リリースでサポートするすべての MIB | To locate and download MIBs for selected platforms,<br>Cisco IOS releases, and feature sets, use Cisco MIB<br>Locator found at the following URL:<br>http://www.cisco.com/go/mibs |

#### **Technical Assistance**

| Description                                                                                                    | Link                         |
|----------------------------------------------------------------------------------------------------|------------------------------|
| The Cisco Support website provides extensive online<br>resources, including documentation and tools for<br>troubleshooting and resolving technical issues with<br>Cisco products and technologies.                                                                      | http://www.cisco.com/support |
| To receive security and technical information about<br>your products, you can subscribe to various services,<br>such as the Product Alert Tool (accessed from Field<br>Notices), the Cisco Technical Services Newsletter,<br>and Really Simple Syndication (RSS) Feeds. |                              |
| Access to most tools on the Cisco Support website requires a Cisco.com user ID and password.                                                                                                    |                              |